# **SUONENJ**<sup>®</sup>KI

# Julius- tilavarausjärjestelmän käyttöohjeet

### Futuria > Kabinetti

### 1. Aloitus: tilavaraus edellyttää rekisteröitymistä järjestelmään

| SUONENJEKI                                                                                                    |                                                                                              |                                                                                                    |
|----------------------------------------------------------------------------------------------------|----------------------------------------------------------------------------------------------|----------------------------------------------------------------------------------------------------|
| Julius varausjärjestelmä                                                                                          |                                                                                              | Kirjaudu ? Ohje Se                                                                                                    |
| Yleisönäkymään Etusivulle Kirjaudu Palaute                                                                        |                                                                                              |                                                                                                    |
| <ul> <li>Kirjaudu sisään varataksesi vuoron<br/>Jos sinulla ei vielä ole tunnuksia, voit rekisteröityä</li> </ul> | painamalla 'Rekisteröidy'.                                                                   |                                                                                                    |
| Rekisteröidy<br>tästä!                                                                                            | Rekisteröidy Salasana unohtunut<br>Kirjaudu:<br>Käyttäjätunnus: *<br>Salasana: *<br>Kirjaudu | Rekisteröityminen vaatii vain<br>määrittämään itselle<br>käyttäjätunnus ja salasana<br>Julius-tilavarausjärjestelmään. |
|                                                                                                    |                                                                                              |                                                                                                    |

#### 2. Valitse tila johon varauksen haluat tehdä.

## SUONENJÖKI

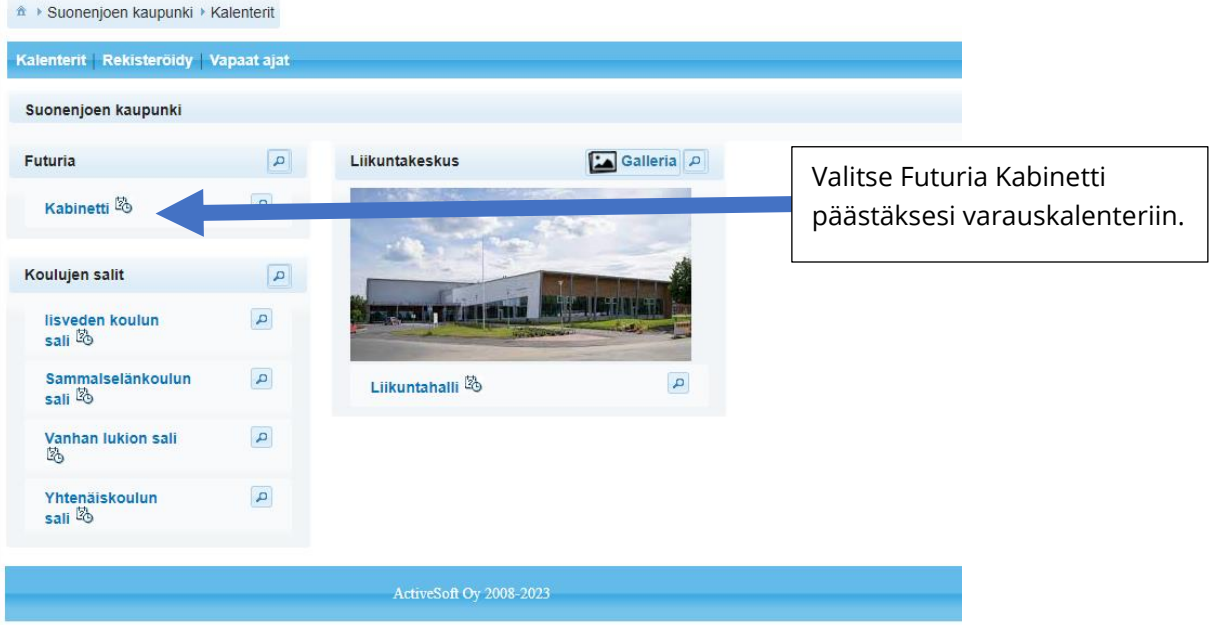

#### SUONENJOEN KAUPUNKI Keskuskatu 3, PL 13

Keskuskatu 3, PL 13 77601 Suonenjoki http://www.suonenjoki.fi

# **SUONENJ**<sup>®</sup>KI

3. Vapaan ajan valinta

### SUONENJÖKI

| Kalenterit   Rekisteröidy   Vapaat ajat              |             |           |              |              |              |           |              |                         |              |                   |
|------------------------------------------------------|-------------|-----------|--------------|--------------|--------------|-----------|--------------|-------------------------|--------------|-------------------|
| Kabinetti – 💌                                        |             |           |              |              |              |           |              |                         |              |                   |
|                                                      |             |           |              |              |              |           |              |                         |              |                   |
| 11.10.2023 Ckk Ovko Opv • Tänään Opv Ovko Okk        |             |           |              |              |              |           |              |                         |              |                   |
| Päiväkalenteri 💽 Viikkokalenteri 🦳 Kuukausikalenteri |             |           |              |              |              |           |              |                         |              |                   |
|                                                      | ma<br>9.10. | ti 10.10. | ke<br>11.10. | to<br>12.10. | ре<br>13.10. | la 14.10. | su<br>15.10. | Varattu<br>Vakiovuorova | araus        |                   |
| Aika                                                 | 1           | 1         | 1            | 1            | 1            | 1         | 1            | Hakemus / Va            | ahvistamaton |                   |
| 8:00                                                 | 8:00        | 8:00      | 8:00         | 8:00         | 8:00         |           |              | Päällekäisyys           | 5            |                   |
| 9:00                                                 | 9:00        | 9:00      | 9:00         | 9:00         | 9:00         |           |              | Vapaa                   |              |                   |
| 9:30                                                 | 9:30        | 9:30      | 9:30         | 9:30         | 9:30         |           |              | Vapaa                   |              |                   |
| 10:00                                                | 10:00       | 10:00     | 10:00        | 10:00        | 10:00        |           |              | Sujettu                 |              |                   |
| 10:30                                                | 10:30       | 10:30     | 10:30        | 10:30        | 10:30        |           |              |                         |              |                   |
| 11:00                                                | 11:00       | 11:00     | 11:00        | 11:00        | 11:00        |           |              |                         |              |                   |
| 11:30                                                | 12:00       | 12:00     | 12:00        | 11:30        | 12:00        |           |              |                         | Harma        | nat ajat ovat     |
| 12:30                                                | 12:30       | 12:30     | 12:30        | 12:30        | 12:30        |           |              |                         |              | a aikaia Malitaa  |
| 13:00                                                | 13:00       | 13:00     | 13:00        | 13:00        | 13:00        |           |              |                         | vapaita      | a aikoja. Valitse |
| 13:30                                                | 13:30       | 13:30     | 13:30        | 13:30        | 13:30        |           |              |                         | kalent       | erista toivomasi  |
| 14:00                                                | 14:00       | 14:00     | 14:00        | 14:00        | 14:00        |           |              |                         | Raicite      |                   |
| 14:30                                                | 14:30       | 14:30     | 14:30        | 14:30        | 14:30        |           |              |                         | päivä j      | a aloitusaika.    |
| 15:00                                                | 15:00       | 15:00     | 15:00        | 15:00        | 15:00        |           |              |                         |              |                   |
| 15:30                                                | 16:00       | 16:00     | 16:00        | 16:00        | 16:00        |           |              |                         | L            |                   |
| 16:30                                                | 16:30       | 16:30     | 16:30        | 16:30        | 16:30        |           |              |                         |              |                   |
| 17:00                                                | 17:00       | 17:00     | 17:00        | 17:00        | 17:00        |           |              |                         |              |                   |
| 17:30                                                | 17:30       | 17:30     | 17:30        | 17:30        | 17:30        |           |              |                         |              |                   |
| 18:00                                                | 18:00       | 18:00     | 18:00        | 18:00        | 18:00        |           |              |                         |              |                   |
| 18:30                                                | 18:30       | 18:30     | 18:30        | 18:30        | 18:30        |           |              |                         |              |                   |
| 19:00                                                | 19:00       | 19:00     | 19:00        | 19:00        | 19:00        |           |              |                         |              |                   |
| 19:30<br>Aika                                        | 19:30       | 19:30     | 19:30        | 19:30        | 19:30        | 1         | 1            | ,                       |              |                   |
| Aika                                                 | ma          | 1         | ke           | to           | De           | 1         | SU           |                         |              |                   |
|                                                      | 9.10.       | ti 10.10. | 11.10.       | 12.10.       | 13.10.       | la 14.10. | 15.10.       |                         |              |                   |
| ActiveSoft Ov 2008-2023                              |             |           |              |              |              |           |              |                         |              |                   |
|                                                      |             |           |              |              |              |           |              |                         |              |                   |
| -                                                    |             |           |              |              |              |           |              |                         |              |                   |

SUONENJOEN KAUPUNKI

Keskuskatu 3, PL 13 77601 Suonenjoki http://www.suonenjoki.fi

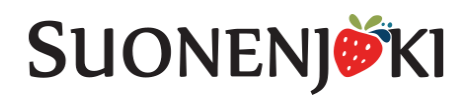

#### 4. Varauksen teko

|              | Kalenterit   Vapaat ajat    | Ylläpitonäkymä                                                              |                  |          |                           |                                       |                         |     |
|--------------|-----------------------------|-----------------------------------------------------------------------------|------------------|----------|---------------------------|---------------------------------------|-------------------------|-----|
|              | <u>Varauksen lisäys/muo</u> | <u>kkaus</u>                                                                |                  |          |                           |                                       |                         |     |
|              | Tallenna varaus             | Tallenna hakemuksena                                                        | Keskeytä varaus  |          |                           |                                       |                         |     |
|              | Varausinfo                  |                                                                             |                  |          |                           |                                       |                         |     |
|              |                             | Pukuhuoneet:<br>Lohkolle 1 1j a 2<br>Lohkolle 2 3 ja 4<br>Lohkolle 3 5 ja 6 |                  |          | Kun olet t<br>valita vara | äyttänyt asiaka<br>ausprofiilisi vali | stiedot, voit<br>kosta. |     |
| Jos olet uus | ii 🚽                        |                                                                             |                  |          |                           |                                       |                         |     |
| asiakas, täy | rtä                         | iakas: Asiakas Testi                                                        |                  |          | Voit tarkis               | staa ja muokata                       | omia                    |     |
| asiakastied  | ot 📃                        |                                                                             | Rajoita asiakasv | alintaa  | asiakastie                | tojasi ennakoiv                       | raa                     |     |
| järjestelmä  | än tästä.                   | Ousi asiakas                                                                | Aslakastiedot    |          | lomakkee                  | n täyttöä vartei                      | n tästä.                |     |
|              | Varaajatiedot               |                                                                             |                  |          |                           |                                       |                         |     |
|              | Varaajan / Tapaht           | uman<br>nimi*: As Testaa                                                    |                  |          |                           |                                       | 1                       |     |
|              | Vuoron yhteyshe             | enkilö: Asiakas Testi                                                       |                  | Tarkista | i että varaaja            | atiedot ovat                          |                         |     |
|              | Pu                          | helin: 044 2857703                                                          |                  | oikein.  |                           |                                       |                         |     |
|              | Sähkö                       | posti: mikko.parkkinen@ac                                                   | tivesof          |          |                           |                                       | ]                       |     |
|              | Varauksesta yleisesti       |                                                                             |                  |          |                           |                                       |                         |     |
|              | Varauksen vä                | äritys: Automaattinen                                                       |                  |          |                           |                                       |                         |     |
|              | Varauksen värin pak         | kotus: Ei pakotusta                                                         | -                | \<br>\   | /arauksesta               | a yleisesti- koł                      | ntaa ei tarvits         | e   |
|              | Mak                         | settu:                                                                      |                  | t        | äyttää!                   |                                       |                         |     |
|              |                             | Lapset ja                                                                   | nuoret: 🔵        |          | 2                         |                                       |                         |     |
|              | Ikäry                       | /hmä: A                                                                     | ikuiset:         | T        | Fässä voit m              | äärittää varaus                       | kalenterissa            |     |
|              |                             | 5                                                                           | Seniorit: 🔵      |          | varauksesi v              | ärin sekä onko                        | vuoro alaikäis          | ten |
|              | Erityisto                   | iveet:                                                                      |                  | ŀ        | narrastustoi              | mintaan liittyvä                      | i tilaisuus tai         |     |
|              |                             |                                                                             |                  |          | aikuisten (tvi            | öikäisten) tai se                     | nioreiden               |     |
|              |                             |                                                                             |                  |          | oläkoläisot)              | toimintaan liitt                      |                         |     |
|              |                             |                                                                             |                  |          | elakelaiset)              |                                       | yvaa.                   |     |
|              | Ylläpitäjän mi              | uistio:                                                                     |                  |          | Mikäli sinulla            | a on tilavaraust                      | a koskevia              |     |
|              |                             |                                                                             |                  | e e      | pritvistoiveit            | a niin voit ilma                      | ista ne tässä           |     |
|              |                             |                                                                             |                  |          |                           |                                       |                         |     |
|              |                             |                                                                             |                  |          |                           |                                       |                         |     |
|              | Maksuvaihtoehto             |                                                                             |                  | [        |                           |                                       |                         |     |
|              |                             | Ei maksua                                                                   |                  |          | Yhdistykse                | et valitsevat                         |                         |     |
|              |                             | Maksu laskulla                                                              | llä              |          | maksuvaih                 | ntoehdoksi koh                        | dan 'Ei maksua          | a'  |
|              |                             |                                                                             |                  | L        |                           |                                       |                         |     |
|              |                             | Tarkastele asiakas                                                          | stietoja         |          |                           |                                       |                         |     |

### Lomake jatkuu seuraavalla sivulla...

SUONENJOEN KAUPUNKI

Keskuskatu 3, PL 13 77601 Suonenjoki http://www.suonenjoki.fi

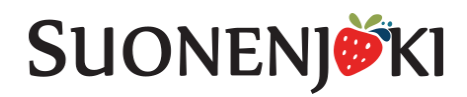

| kutus                                                                            |                                                 |
|----------------------------------------------------------------------------------|-------------------------------------------------|
| oitteluperuste: liikuntakeskus, kesäkausi, 1 lohko 💌                             |                                                 |
| Vähimmäishinta, alv): 0,00                                                       |                                                 |
|                                                                                  | Kontaa Laskutus ei tarvitse                     |
| Hinta: 75,00                                                                     | täyttää. Laskutus aineiston                     |
| sis. alv %: 10                                                                   | määrittää ylläpitäjä lomakkeen                  |
| Laskutusperuste: Koko varaus                                                     | tietojen ja voimassa olevan                     |
| liikuntakest "kesäkausi, 1 lohko                                                 |                                                 |
| Lisätietoja (laskutettaessa<br>laskulla):                                        | hinnaston mukaan.                               |
|                                                                                  |                                                 |
| Tallenna kuitti Tallenna lasku                                                   |                                                 |
|                                                                                  |                                                 |
| (HUOM: Tallentamattomat varaukseen tehdyt muutokset eivät näy kuitilla/laskulla) |                                                 |
| Varausajat                                                                       | Varmista että varaus on menossa oikeaan tilaan. |
| Kohde:                                                                           |                                                 |
| Liikuntakeskus > Liikuntakeskus                                                  | Valitse valikosta kohta Futuria > Kabinetti     |
|                                                                                  |                                                 |
|                                                                                  |                                                 |
| Yksittäisvuoro Vakiovuoro                                                        |                                                 |
|                                                                                  | Täytä tiedot huolellisesti!                     |
| Pvm: 10.6.2023 (la,vko23)                                                        |                                                 |
| Alkamisaika: 11:30                                                               | Tiedot täytettyäsi paina +Lisää painiketta,     |
| Päättymisaika: 12:00                                                             | jolloin varaus nousee kalenteriin ja            |
| Osat: 🗹 lohko 1 📃 lohko 2 📃 lohko 3                                              | järiestelmä varmistaa, ettei näällekkäisiä      |
| . 11-33                                                                          |                                                 |
| TLIJUU                                                                           | Varauksia ole.                                  |
| Paina + Lisää -painiketta lisätäksesi päivämäärän ja aikavälin varaukseen.       |                                                 |
|                                                                                  |                                                 |
|                                                                                  |                                                 |
|                                                                                  |                                                 |
|                                                                                  |                                                 |
| Tyhjennä ajat Tarkista ajat                                                      |                                                 |
|                                                                                  |                                                 |
| VKO \$ PVM \$ ALKAA PÄÄTTYY PIN-KOODI OSAT POISTA                                |                                                 |
| Ei varausaikoja kohteeseen: Liikuntakeskus                                       |                                                 |
|                                                                                  |                                                 |
| Tallenna varaus Tallenna hakemuksena Keskeytä varaus                             |                                                 |
|                                                                                  |                                                 |
| ActiveSoft Oy 2008-2023                                                          |                                                 |
|                                                                                  |                                                 |

### Lomake jatkuu seuraavalla sivulla...

SUONENJOEN KAUPUNKI

Keskuskatu 3, PL 13 77601 Suonenjoki http://www.suonenjoki.fi

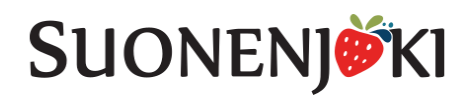

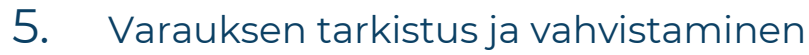

| Varausajat                                                                                                    |                                                                                                    |  |  |
|----------------------------------------------------------------------------------------------------|----------------------------------------------------------------------------------------------------|--|--|
| Kohde:<br>Liikuntakeskus > Liikuntakeskus                                                                                                    |                                                                                                    |  |  |
| Yksittäisvuoro Vakiovuoro                                                                                                    |                                                                                                    |  |  |
| Pvm: 10.6.2023 @ (la,vko23)<br>Alkanisaika: 11.30<br>Päättymisaika: 14.00<br>Osat: Vohko 1 lohko 2 lohko 3<br>+ Lisää<br>Paina + Lisää -painiketta lisätäksesi päivämäärän ja aikavälin varaukseen.                                                                                                    | Järjestelmä herjaa tässä kohdassa,<br>mikäli kalenterissa on<br>päällekkäinen varaus.                                                                 |  |  |
| () Aika (10.6.2023: 11:30-14:00) on varattavissa!                                                                                                    | Tarkista vielä varaustiedot, että kaikki ovat oikein.                                                                                                 |  |  |
| Tyhjennä ajat Tarkista ajat                                                                                                    | Futurian kabinettiin järjestelmä ei anna ovikoodia, vaan<br>henkilökunta huolehtii ovien aukaisusta ja lukitsemista<br>varattujen aikojen mukaisesti. |  |  |
| VICO         PUM         ALKAA         PARTITI         PIN-ROODI         Ositi poisita           23         la 10.6.2023         0         11:30         14:00         0190         lonko 2         i           Likko 3         0         14:00         0190         lonko 2         i         lonko 3 |                                                                                                    |  |  |
| Tallenna varaus Tallenna hakemuksena Keskeytä varaus                                                                                                    |                                                                                                    |  |  |
| Mikäli tiedot ovat oikein, voit suoraan tallentaa<br>varauksen.                                                                                                    |                                                                                                    |  |  |

### VALMISTA! Hyvä sinä! 😂

Saat varauksesta vielä automaattivahvistuksen sähköpostiisi, mikäli olet täyttänyt sähköpostiosoitteen oikein.

Jos herää mieleen kysyttävää tai tulee ongelmia varauksen teossa, voit olla yhteydessä vapaaaikakoordinaattoriin p. 0400 393 737